## **Overview**

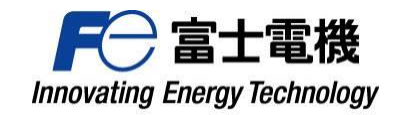

When sending an email from FeWare to an external email address, attached files will be automatically detached and uploaded. External recipients will receive the original email body with a PDF attachment containing a file download URL. Recipients can then authenticate their email address via the URL in the PDF. After entering a verification code, they will be able to download the files. Check the box remember for two weeks.

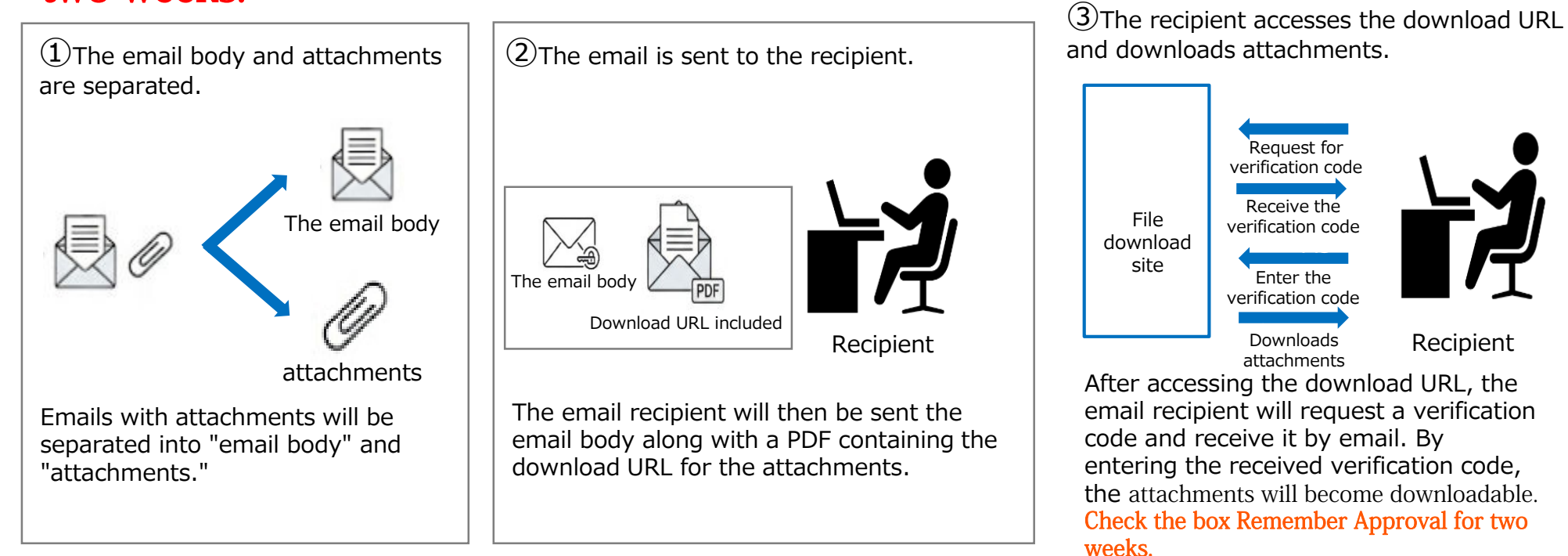

## How to Download Files

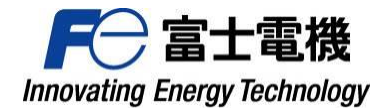

## **Recipient Operating Procedures**

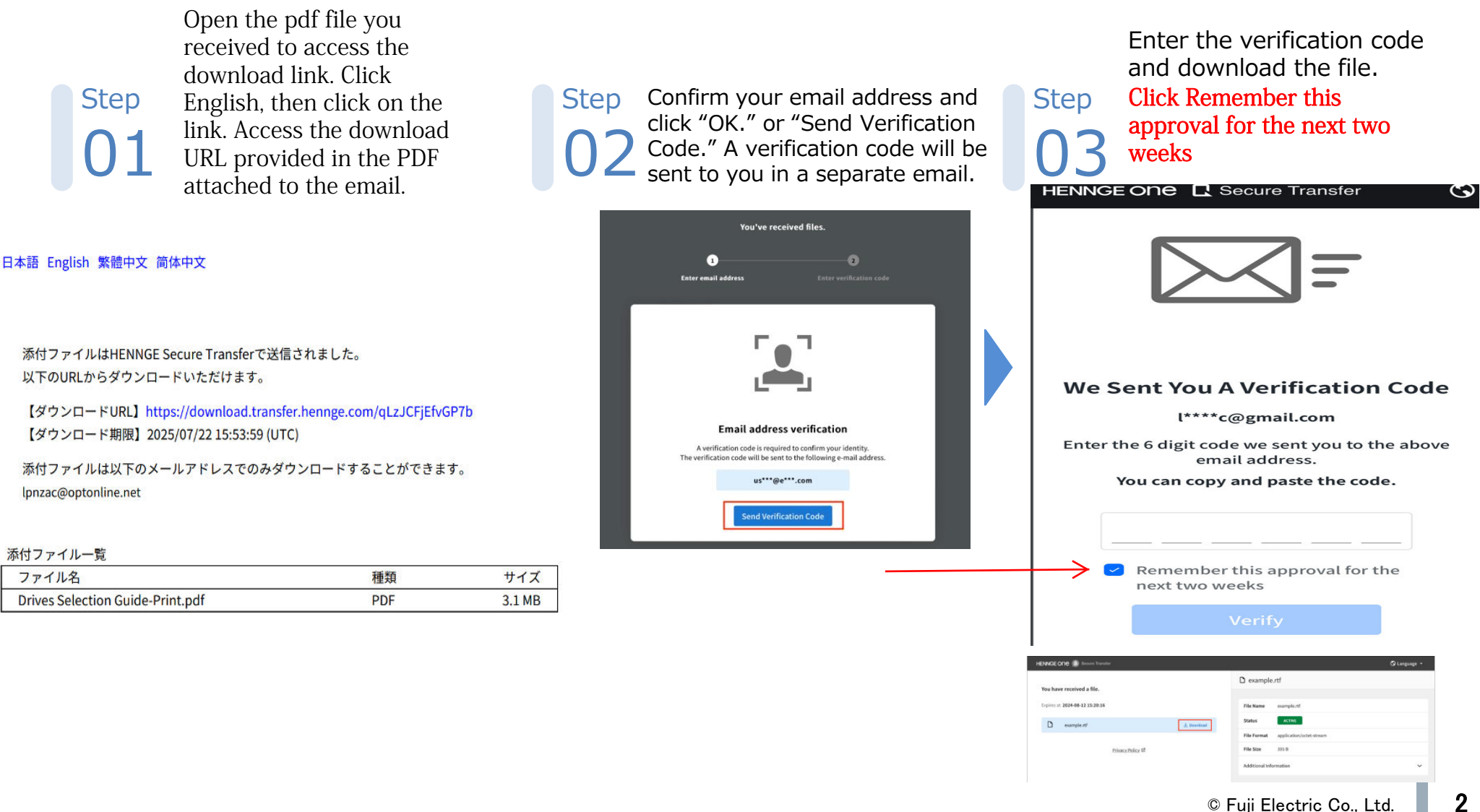